## Procedure Register for the SBCCD UCCAP Program

**<u>Step 1</u>**: Click on the following registration link:

https://pbsystem.planetbids.com/portal/29414/portal-home

<u>Step 2:</u> If you are a New Vendor, create your account by clicking on the vendor profile. If you are an existing vendor, log in to your profile and move on to step 3.

## San Bernardino Community College District Vendor Portal NEW VENDOR REGISTRATION **BID OPPORTUNITIES** Create a new vendor record. Search and bid electronically on opportunities If you wish to view or edit an existing vendor, with this agency, download documents, and simply Log In. become a prospective bidder. LOGIN REQUIRED LOGIN REQUIRED CERTIFIED VENDORS MY CONTRACTS Manage your awarded contracts, record Find Certified Prequalified Businesses payments, add subcontractors, produce reports LOGIN REQUIRED CONTRACTS **MY INSURANCE** View public information regarding agency requirements.

<u>Step 3:</u> Once initial registration is completed, log-in to your profile and select "PREQUALIFICATION" from the left side of the screen.

|                                                           |   | Welcome, Pla   | netBids Test! |
|-----------------------------------------------------------|---|----------------|---------------|
| VENDOR PROFILE HOME<br>VENDOR DETAILS<br>PREQUALIFICATION | 4 | ***            | @             |
|                                                           | C | hange Password | Change Email  |

## **<u>Step 4:</u>** Select "UCCAP/CUPPCA" from the drop-down:

| PLANET BIDS San Bernardino Community College District |                                                                                                    | PlanetBids Test 🐱 |        |
|-------------------------------------------------------|----------------------------------------------------------------------------------------------------|-------------------|--------|
|                                                       | Uniform Construction Cost Accounting Program (UCCAP), also known as<br>CUCCAC, Informal Bidder program for projects with construction values up to<br>\$200,000.  |                   |        |
|                                                       | Please select and complete the type of pre-Qualification you are seeking.<br>Please note that they are separate programs and each require its own<br>application. |                   |        |
|                                                       | Prequalification Status                                                                                                    |                   |        |
|                                                       | Current Status: Applying                                                                                                    |                   |        |
| VENDOR PROFILE HOME                                   | Turne of Despusible                                                                                                    |                   |        |
| VENDOR DETAILS                                        | Type of Prequalification                                                                                                    |                   |        |
| PREQUALIFICATION                                      | Select the type of prequalification you would like to apply for Types * UCCAP/CUPPCA Contractor Prepublification UCCAP/CUPPCA                                     |                   |        |
|                                                       | Contractor Licenses                                                                                                    |                   |        |
|                                                       | Licenses                                                                                                    |                   |        |
|                                                       | B General Building                                                                                                    |                   |        |
|                                                       | 88                                                                                                    |                   |        |
|                                                       | Exp. Date *                                                                                                    |                   |        |
|                                                       | 11/17/2016                                                                                                    |                   |        |
|                                                       | Can                                                                                                    | cel Save As Draft | kubmit |

<u>Step 5:</u> Complete the entire form and hit submit.

| ANET BIDS San Bernardino Community College District |                                                                                                    |       |                                           | PlanetBids Test 👻 🎽   |
|-----------------------------------------------------|----------------------------------------------------------------------------------------------------|-------|-------------------------------------------|-----------------------|
|                                                     | a. Project Name<br>b. Project Value<br>c. Your contract amount (if not General Contractor)<br>d. Total Value of Your Change Diders<br>e. Were You Imolived In Any Claims On The Project? If "Yes," Describe Your Involvement<br>f. Your Significant Contrinution(s) To The Success Of The Project<br>g. For Subcontractors (C Licenses) Only – General Contractor Name, Contact Person, Contact Information (email and phone)                                                                                                    |       |                                           |                       |
|                                                     | CERTIFICATE OF INSURANCE CO<br>Workers' Compensation Insurance                                                                                                    |       |                                           |                       |
| ENDOR PROFILE HOME                                  | Bonding -                                                                                                    | Title | Drag and drop a file here or Browse Files |                       |
| ENDOR DETAILS                                       | Sureties *                                                                                                    | Title | Drag and drop a file here or Browse Files |                       |
| REQUALIFICATION                                     | Certificate of Insurance<br>Coverage *                                                                                                    | Title | Drag and drop a file here or Browse Files |                       |
|                                                     | Certify UNe hereby certify and declare under penalty of perjury that we have answered all of the above questions in a truthful, accurate and complete manner to assure that our answers are not in any respect false or misleading either by expressing ourselves in a misleading or ambiguous manner or omitting information. We also certify that all attachments submitted by us in connection with this prequalification are true, accurate, full information and full copies of the original documents that are in our possession. * |       |                                           |                       |
|                                                     |                                                                                                    |       | Can                                       | Cel Save As Draft Sub |

If you encounter any issues, please contact our PlanetBids at 818-992-1771.